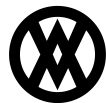

Knowledgebase > Miscellaneous > Sales Batch Charge

# **Sales Batch Charge**

Megan De Freitas - 2024-12-02 - Miscellaneous

# Overview

This custom allows a user to mass charge a batch of documents. Specifically, every document in the selected batch will have the default card associated with that customer charged for the balance on the document. Documents with customers that are not in CardControl, or customers that do not have a default card setup will not be charged. Successfully charged documents will be forwarded to a user defined success batch, and the same will be true for unsuccessful transactions.

### Where is Sales Batch Charging located?

Microsoft Dynamics GP > Transactions > Sales > Sales Batches

# Security

In the Additions Security Editor, search for *Batch Processing - Charge* and enable it. In the sub-settings, enable *Allow Batch Charging*. The sub-setting fields *Failed Charge Forwarding Batch* and *Successful Charge Forwarding Batch* must be filled in with the appropriate batch names to forward documents to after a batch charge.

**Note**: The user must set up these batches in Dynamics GP before using Batch Charging in order for the documents to be forwarded to them.

Save the settings, and log out of Additions. Batch Charging is now ready to be used.

| 🔁    🖄 +    🖓 +                           |                | X                                                                                      |
|-------------------------------------------|----------------|----------------------------------------------------------------------------------------|
|                                           |                | 🗢 v1.0.11.0 😢 🗸                                                                        |
| No Security Editor X                      |                |                                                                                        |
| 📑 Close 🛛 📙 Save 🛛 👰 Reset Database Versi | on             |                                                                                        |
| System Users                              | Group Security |                                                                                        |
| 🕒 New 🔕 Delete                            | 🕒 New 🔞 Delete | Security: 🔁 Copy Security 🖉 Export Security 🎇                                          |
| User Name Security Group                  | Security Group | Enabled Plugin Name                                                                    |
|                                           |                | Batch Processing                                                                       |
| sa Admin                                  | Admin          | Batch Processing - Capture*                                                            |
|                                           | Default        | Batch Processing - Charge*                                                             |
| User Name sa                              |                | Starts with([Plugin Name], 'Batch Processing')                                         |
| Password ····                             |                | Misc Allow Batch Charging True                                                         |
| Display Name                              |                | Failed Charge Forwarding Batch Failure Batch                                           |
|                                           |                | Successful Charge Forwarding Ba Success Batch                                          |
| Security Group Admin                      |                |                                                                                        |
|                                           |                | Successful Charge Forwarding Batch                                                     |
|                                           |                | Documents that are successfully charged are forwarded to this batch.<br>Defaults to ". |
| Ready                                     |                | ( <sup>د</sup>                                                                         |

#### **Using Batch Charging**

On the Sales Batch Entry window, enter the desired Batch ID to charge and tab off. The Additions table will be populated with the documents that will be charged. To charge the current batch, click the **Charge Batch** button.

| <u>Au</u>                   | Sales Bat                    | ch Entry - TWO15 (sa) |                  | ×                                                                                                    | 🖸 🖄 -       | -                          |               |             | - 🗆 🛛       |
|-----------------------------|------------------------------|-----------------------|------------------|----------------------------------------------------------------------------------------------------|-------------|----------------------------|---------------|-------------|-------------|
| Save Clear De               | elete Post Transfer          | Options Additional    | File Print Tools | Image: Weight of the end of the end of th | Batch Pr    | ocessing - Charge<br>Batch | ×             | ۵           | v1.0.11.0 🙎 |
|                             | TECT DATCH                   |                       |                  |                                                                                                    | Sales Doc T | ype Sales Doc ID           | Sales Doc Num | Sales Batch | Total       |
| Batch ID                    | TEST BATCH P Origin: INVOICE |                       |                  |                                                                                                    | INVOICE     | STDINV                     | STDINV2266    | TEST BATCH  | 150.00000   |
| Comment                     |                              |                       |                  |                                                                                                    | INVOICE     | STDINV                     | STDINV2267    | TEST BATCH  | 75.00000    |
| Posting Date                |                              | Checkbook ID UPTO     | DWN TRUST 🛛 🔎 🗌  | 1                                                                                                    | INVOICE     | STDINV                     | STDINV2268    | TEST BATCH  | 75.00000    |
| Transactions<br>Batch Total | Control                      | Actual                |                  |                                                                                                    |             |                            |               |             |             |
| Approved                    | User ID                      | Approval Date         | Transact         | ions                                                                                                    | Ready       |                            |               |             |             |

After a Batch Charge, an informational window will display the number of successful and unsuccessful transactions and what the total amount attempted to be charged was. A more detailed outline of each transaction will also be displayed in CardControl.

| Batch Processing Results ×         |                                                  |                                                                                            |   |  |  |  |  |
|------------------------------------|--------------------------------------------------|--------------------------------------------------------------------------------------------|---|--|--|--|--|
| Close 🔞 Refresh                    |                                                  |                                                                                            |   |  |  |  |  |
| Reports Selected Report            |                                                  |                                                                                            |   |  |  |  |  |
| 🛟 New 🚳 Delete 📝 Edit 📄 Copy 🎽 🔞 F | Refresh 🛷 Design                                 | 📝 Edit DataSet 😽 Import 🛛 🗷 Export 📃 Autorun Report                                        |   |  |  |  |  |
| Report Type Report Name Category   | ce                                               | Description Logged On                                                                      | 🔺 |  |  |  |  |
| Sale                               | s Batch Processing                               | STDINV2342 Success : Result:Y, Amount:75.00, Auth Code: 123456, AuthDate: 1217 12/17/2014  |   |  |  |  |  |
| Sale                               | s Batch Processing                               | A Informational X                                                                          |   |  |  |  |  |
| Sale                               | s Batch Processing                               |                                                                                            |   |  |  |  |  |
| Sale                               | s Batch Processing                               |                                                                                            |   |  |  |  |  |
| Sale                               | s Batch Processing                               | Informational                                                                              |   |  |  |  |  |
| Sale                               | s Batch Processing                               |                                                                                            |   |  |  |  |  |
| Sale                               | s Batch Processing                               | 1 transaction(s) were processed successfully. 0 transaction(s) failed to process           | 🗏 |  |  |  |  |
| Sale                               | s Batch Processing                               | for a total of \$75.00.                                                                    |   |  |  |  |  |
| Sale                               | s Batch Processing                               |                                                                                            |   |  |  |  |  |
| Sale                               | s Batch Processing                               |                                                                                            |   |  |  |  |  |
| Sale                               | s Batch Processing                               |                                                                                            |   |  |  |  |  |
| Sale                               | Sales Batch Processing<br>Sales Batch Processing |                                                                                            |   |  |  |  |  |
| Sale                               |                                                  |                                                                                            |   |  |  |  |  |
| Sale                               | s Batch Processing                               |                                                                                            |   |  |  |  |  |
| Sale                               | s Batch Processing                               |                                                                                            |   |  |  |  |  |
| Sale                               | s Batch Processing                               |                                                                                            |   |  |  |  |  |
| Sale                               | s Batch Processing                               | STDINV2338 Success : Result:Y, Amount:75.00, Auth Code:123456, AuthDate:1216 12/16/2014    |   |  |  |  |  |
| Sale                               | s Batch Processing                               | STDINV2337 Success : Result:Y, Amount: 150.00, Auth Code: 123456, AuthDate: 121 12/16/2014 |   |  |  |  |  |
| Sale                               | s Batch Processing                               | STDINV2336 Success : Result:Y, Amount: 75.00, Auth Code: 123456, AuthDate: 1216 12/16/2014 |   |  |  |  |  |
| Sale                               | s Batch Processing                               | STDINV2335 Success : Result:Y, Amount: 75.00, Auth Code: 123456, AuthDate: 1216 12/16/2014 |   |  |  |  |  |
| Sale                               | s Batch Processing                               | STDINV2338 Success : Result:Y, Amount: 75.00, Auth Code: 123456, AuthDate: 1216 12/16/2014 |   |  |  |  |  |
| Sale                               | s Batch Processing                               | STDINV2337 Success : Result:Y, Amount: 150.00, Auth Code: 123456, AuthDate: 121 12/16/2014 |   |  |  |  |  |
| Sale                               | s Batch Processing                               | STDINV2336 Success : Result:Y, Amount: 75.00, Auth Code: 123456, AuthDate: 1216 12/16/2014 |   |  |  |  |  |
|                                    |                                                  |                                                                                            | • |  |  |  |  |

Upon completion of a Batch Charge, all documents will be moved out of the batch.